## GUIDE FOR RECURRING PAYMENT via MyNTUC APP

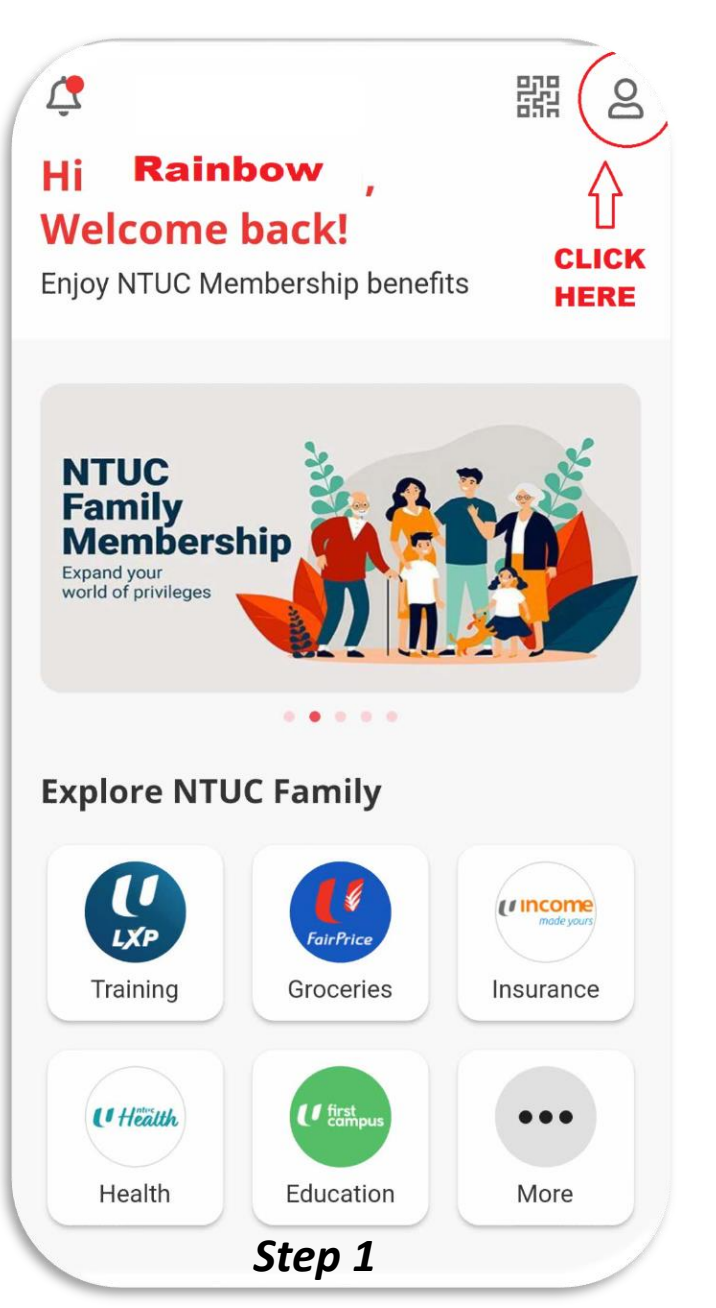

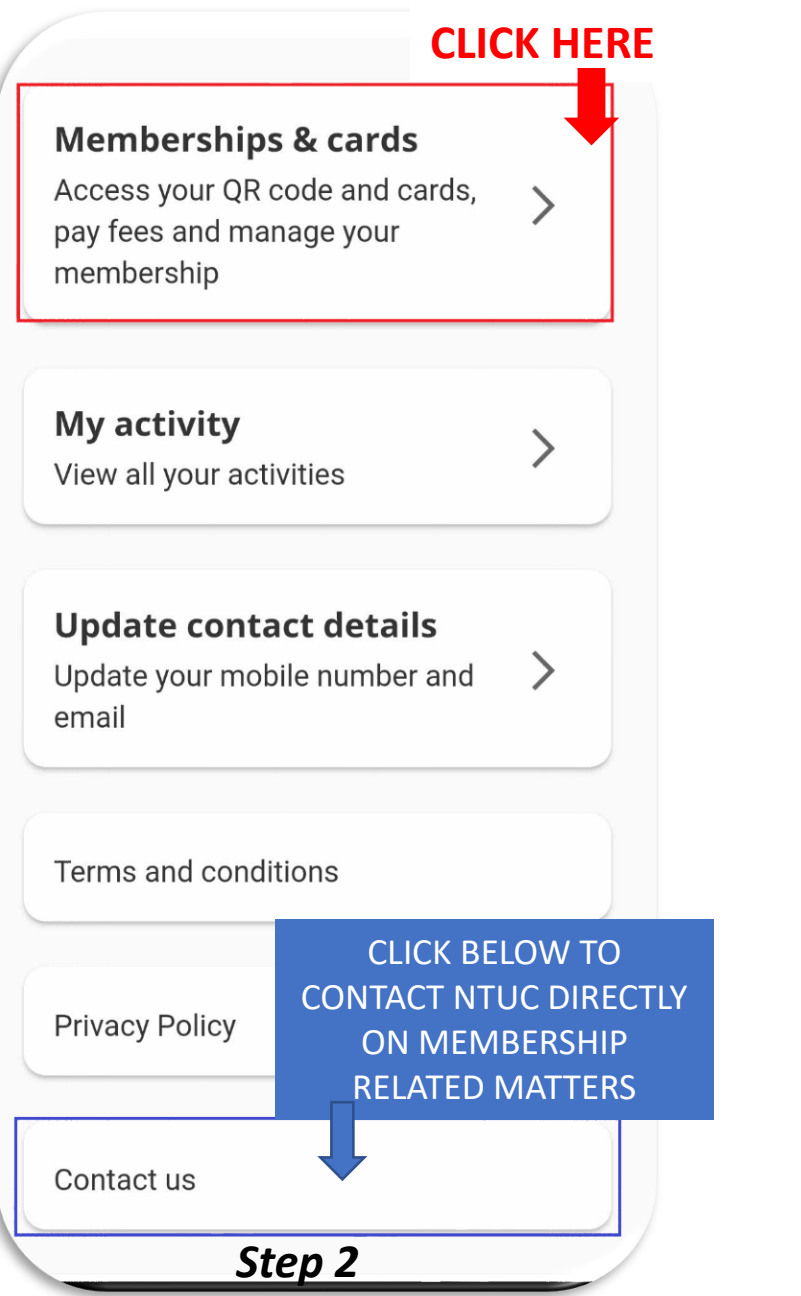

**NTUC Membership** Scan OR code to earn and redeem LinkPoints at NTUC FairPrice **CLICK** HERE C View e-card View membership info Your referral code: 200504427716 Step 3 You are a member of:

**Memberships & cards** 

<

## GUIDE FOR RECURRING PAYMENT via MyNTUC APP

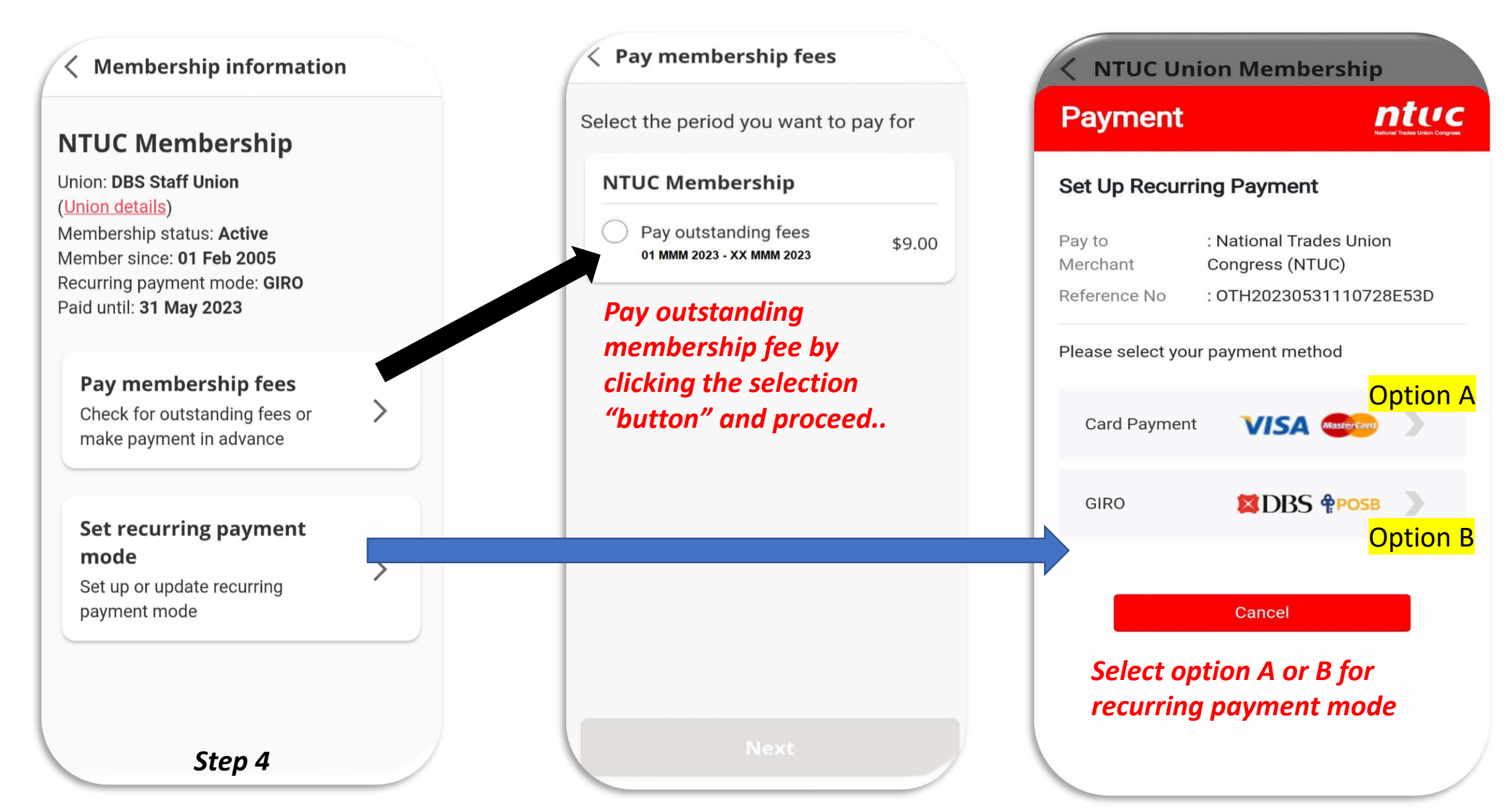